# Criando um Hardware no TIA Portal V17

Existem duas opções para iniciarmos um novo projeto, quando se tem o modelo e quando não se tem o modelo do PLC que será configurado.

#### NOVO PROJETO COM O MODELO DE PLC.

Para adicionar um novo equipamento, podemos fazer isso tanto pelo "Portal View" quanto pelo "Project View".

| M Siemens - C:WsersVoão PedrolDesk      | top\TREINAMENTO MIZU\ProjectX\ProjectX |                                                                                                  |              | Project tree                                                                  |          |
|-----------------------------------------|----------------------------------------|--------------------------------------------------------------------------------------------------|--------------|-------------------------------------------------------------------------------|----------|
| Start                                   | Show all devices                       | Add new device<br>Device name:                                                                   |              | Devices                                                                       | <b>1</b> |
| PLC<br>programming                      | Add new device                         | Controllers     Marc 57-1200     Marc 57-1500     Marc 57-1500     Marc 57-1500     Marc 57-1500 | Device:      | ▼ ProjectX                                                                    |          |
| technology<br>Drive<br>parameterization |                                        | Controllers                                                                                      | Article no.: | Add new device                                                                |          |
| Control devices                         | Configure networks                     | HM                                                                                               | Version:     | La Ungrouped devices     Security settings                                    |          |
| Visualization                           |                                        | PC systems                                                                                       |              | <ul> <li>Cross-device functions</li> <li>Common data</li> </ul>               |          |
|                                         | 🔴 Неір                                 | Drives                                                                                           |              | <ul> <li>Documentation settings</li> <li>Languages &amp; resources</li> </ul> |          |
|                                         |                                        | Control<br>devices                                                                               |              | Version control interface     Online access                                   |          |
| N Destinat views                        | Onenod veriest: Cillinguiloin Be       | Open device view  frol Data March 170 M 710 Project V                                            | Add          | Card Reader/USB memory                                                        |          |

Clique em "Add new device" para abrir a janela de seleção do novo dispositivo.

1- Nome do dispositivo.

2- Tipos de dispositivos. Ex: PLC, IHM, inversor, dispositivos de controle etc.

3- Área onde seleciona o modelo do dispositivo.

4- Modelo selecionado.

5- Versão de firmware: Indica as atualizações e melhorias do software incorporado no dispositivo, oferecendo correções de erros, novos recursos, aprimoramentos de segurança e melhor compatibilidade.

6 – Clique em "Ok" para finalizar.

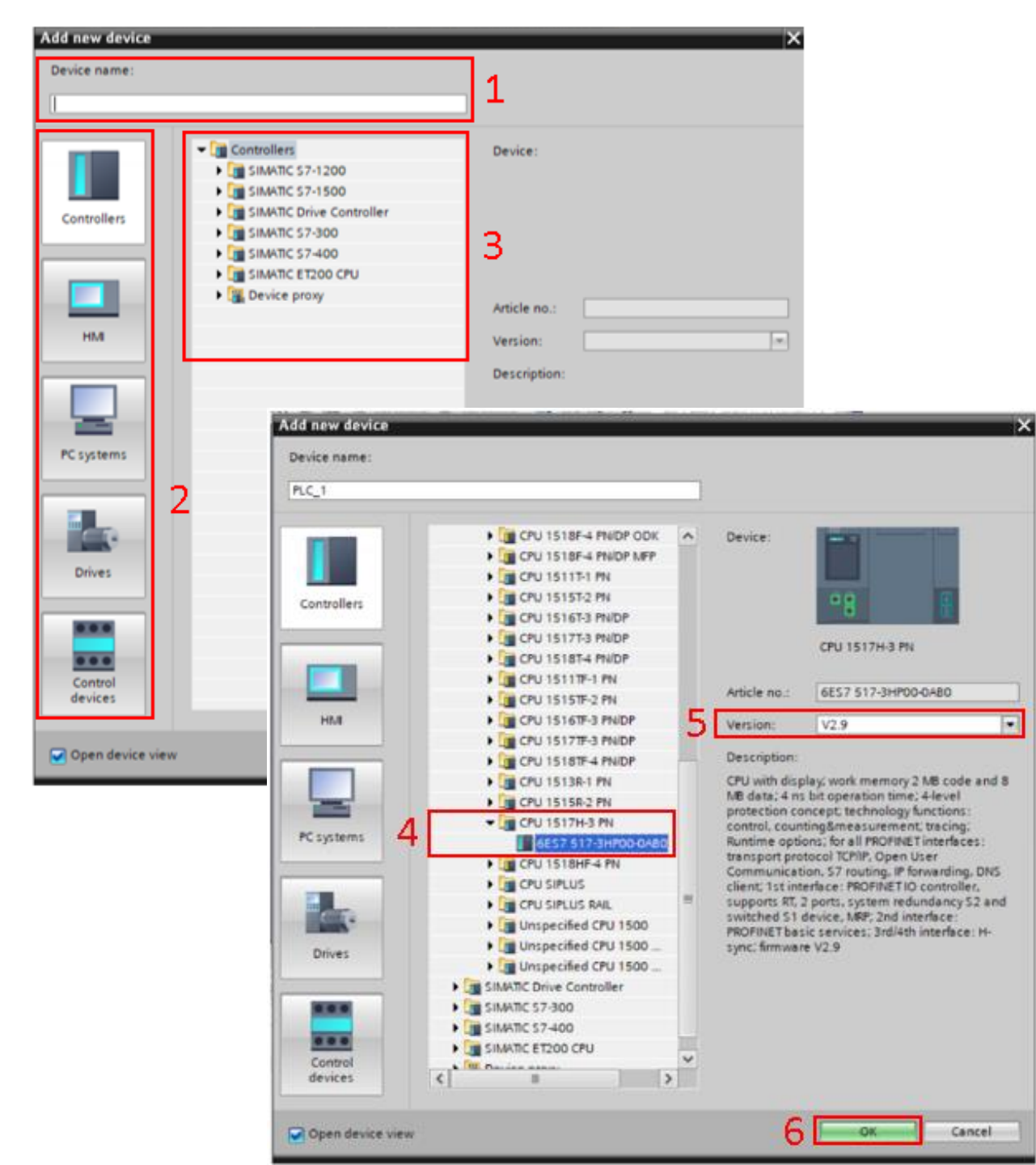

### NOVO PROJETO COM MODELO DE PLC NÃO IDENTIFICADO.

Precisamos identificar algumas informações básicas, como a família da CPU (1500, 1200, 400 ou 300) e o início do modelo (6ES7, 6AG1 ou 6AG2).

No nosso caso vamos usar a CPU 1500 6ES7, com essas informações vamos selecionar a opção "Unspecified CPU 1500" e o início 6ES7.

Depois de clicar em "Ok", a janela "Device View" será aberta na área de trabalho e uma mensagem "The device is not specified" aparecerá.

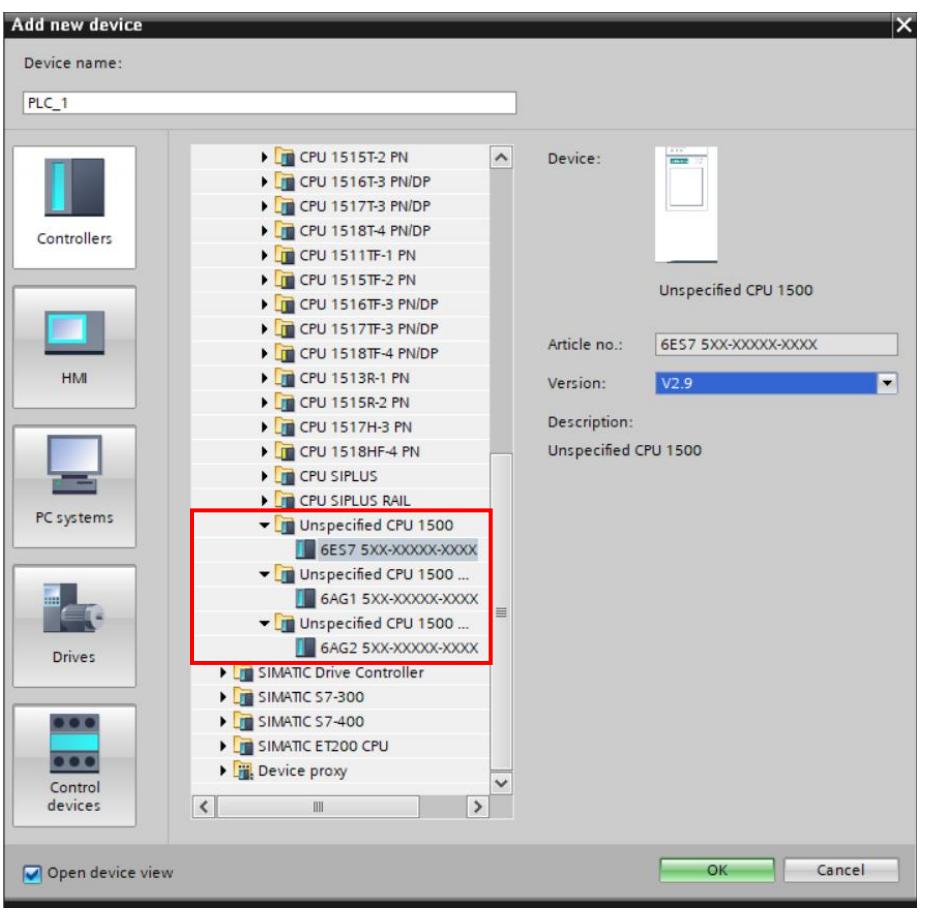

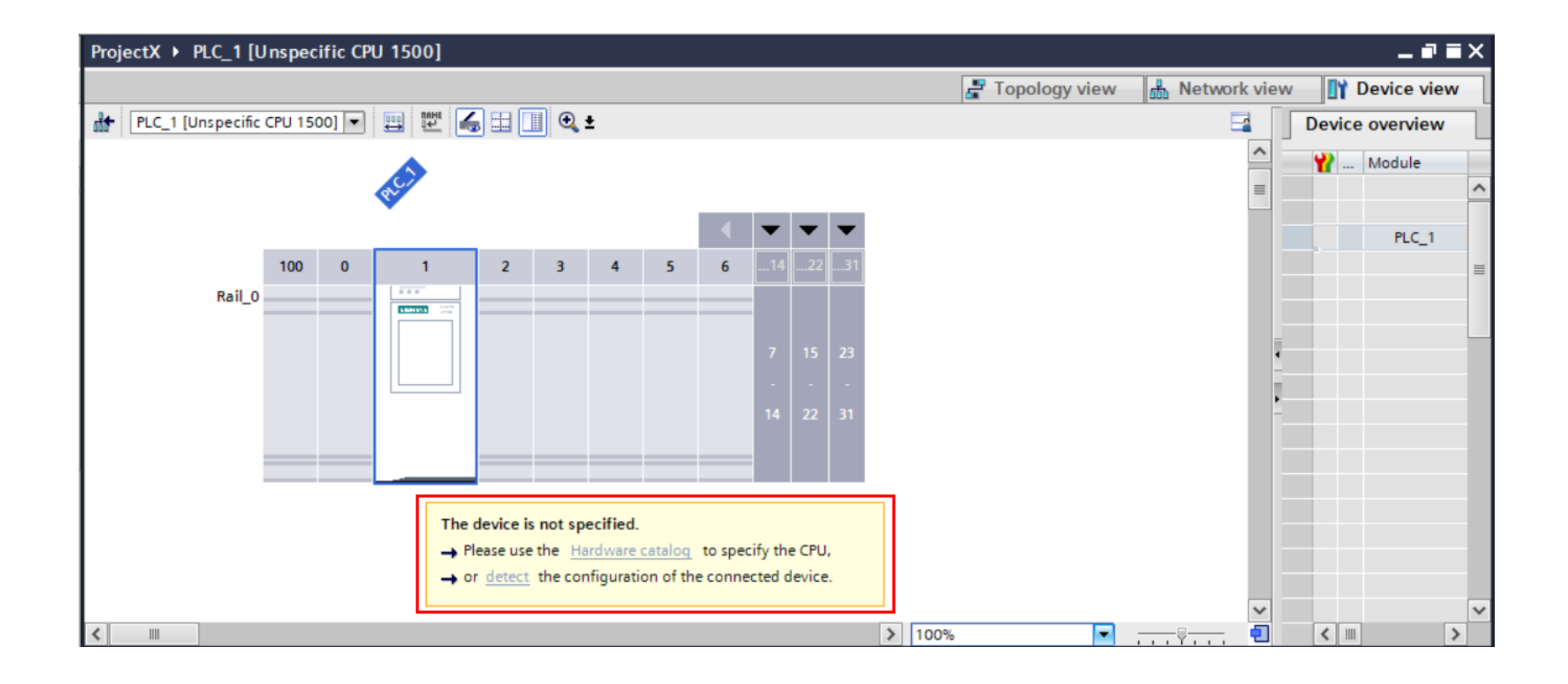

#### Clique em detectar.

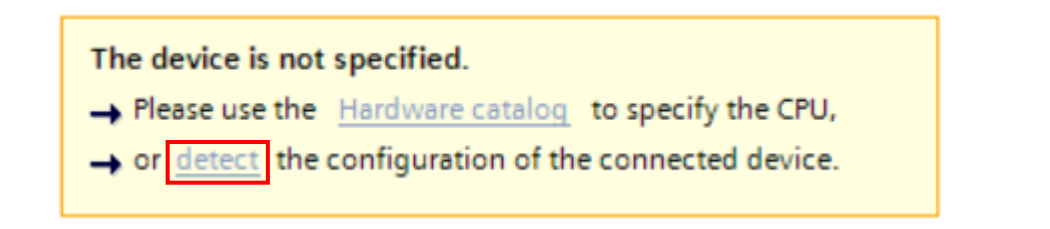

Na próxima janela selecione a interface PN/IE. ( 🖳 PN/IE )

| •   |
|-----|
| 💽 🕤 |
|     |
|     |
|     |

E a placa de rede do seu computador usada para comunicar com o PLC

| Type of the PG/PC interface:     | PN/IE                                              | ] |
|----------------------------------|----------------------------------------------------|---|
| PG/PC interface:                 | Please select                                      | 1 |
|                                  | Please select                                      |   |
|                                  | WMware Virtual Ethernet Adapter for VMnet1         |   |
|                                  | WMware Virtual Ethernet Adapter for VMnet8         |   |
| sible nodes of the selected inte | rfa 🕻 🔝 VirtualBox Host-Only Ethernet Adapter      |   |
| Device type Inte                 | rfa Realtek 8821CE Wireless LAN 802.11ac PCI-E NIC |   |

E clique em começar a pesquisa.

Start search

|                                          | Typ<br>Compatible accessible n | be of the PG/PC inte<br>PG/PC inte<br>pdes of the selecte | erface: 🖳 PN/IE<br>erface: 📜 Realtei<br>ed interface: | k PCIe GBE Family Con | troller          | •           |
|------------------------------------------|--------------------------------|-----------------------------------------------------------|-------------------------------------------------------|-----------------------|------------------|-------------|
|                                          | Device                         | Device type                                               | Interface type                                        | Address               | MAC address      | _           |
|                                          | plc_1.profinet interface       | \$7-1500                                                  | PN/IE                                                 | 192.168.0.1           | 28-63-36-89-10   | )-B8        |
| Flash LED                                |                                |                                                           |                                                       |                       |                  |             |
|                                          |                                |                                                           |                                                       |                       | <u>5</u> 1       | tart search |
| Online status information:               |                                |                                                           |                                                       | Display onl           | y error messages |             |
| 🔒 Found accessible dev                   | ice hmi_1.profinet interfac    | e_1 [192.168.0.4]                                         |                                                       |                       |                  | ^           |
| <ol> <li>Scan completed. 1 co</li> </ol> | mpatible devices of 5 acc      | essible devices for                                       | und.                                                  |                       |                  |             |
| Retrieving device info                   | rmation                        |                                                           |                                                       |                       |                  | =           |
| Scan and information                     | retrieval completed.           |                                                           |                                                       |                       |                  | ~           |
|                                          |                                |                                                           |                                                       |                       | Detect           | Gancel      |

Observações: Aparecerá uma lista inferior, uma janela de status relacionada à rede do CLP. É possível testar a conexão da rede do CLP com o Flash LED, fazendo o LED da CPU piscar.

#### Depois aparecerá a CPU corretamente.

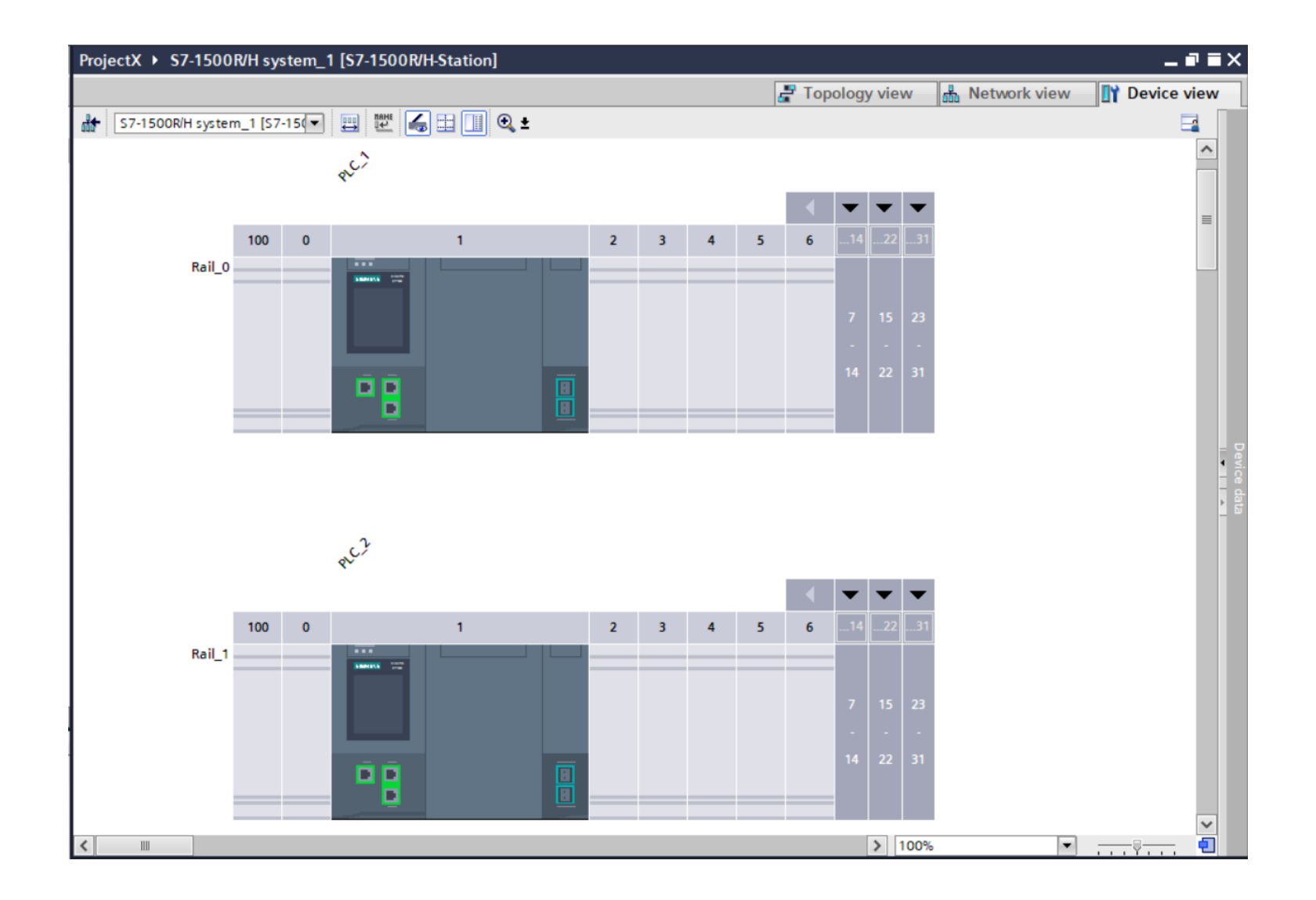

# CONFIGURAÇÃO DE NÍVEL DE ACESSO

Para definir ou alterar uma configuração de nível de acesso do PLC, precisamos acessar "Device & Networks" e, em seguida, clicar duas vezes no dispositivo.

| Project tree 🔲 🖣                      | ProjectX > Devices & networks |
|---------------------------------------|-------------------------------|
| Devices                               |                               |
| 1 1 1 1 1 1 1 1 1 1 1 1 1 1 1 1 1 1 1 | Relation Relation             |
|                                       |                               |
| ProjectX                              |                               |
| Add new device                        |                               |
| ntworks Devices & networks            | S7-1500R/H sys                |
| S7-1500R/H system_1 [S                |                               |
| <ul> <li>Ungrouped devices</li> </ul> |                               |
| Security settings                     |                               |
| Cross-device functions                | PN/IE 1                       |
| 🕨 🙀 Common data                       |                               |
| Documentation settings                |                               |
| Languages & resources                 |                               |
| Version control interface             |                               |
| Online access                         |                               |
| Card Reader/USB memory                |                               |
|                                       |                               |

#### Abra a janela de inspeção -> Propriedades -> Protection & Security -> Access level

| PLC_1 [CPU 1                           | 517H-3 PN]   |      |                                                |                |                   | 🔍 Properties    | ; 1        | , Info 🔒                                                                                                    | 🛿 Diagno | stics      |   |
|----------------------------------------|--------------|------|------------------------------------------------|----------------|-------------------|-----------------|------------|----------------------------------------------------------------------------------------------------|----------|------------|---|
| General                                | IO tags      | Syst | em constants                                   | Texts          |                   |                 |            |                                                                                                    |          |            |   |
| Cycle                                  |              | ~    | Access level                                   |                |                   |                 |            |                                                                                                    |          |            | * |
| Communicati                            | on load      |      |                                                |                |                   |                 |            |                                                                                                    |          |            |   |
| System and o                           | lock memory  |      | ■<br>More information about 'PLC access level' |                |                   |                 |            |                                                                                                    |          |            |   |
| SIMATIC Mem                            | ory Card     |      |                                                |                |                   |                 |            |                                                                                                    |          |            |   |
| System diagr                           | ostics       |      | Select the acce                                | ss level for t | he PLC.           |                 |            |                                                                                                    |          |            |   |
| PLC alarms                             |              |      |                                                |                |                   |                 |            |                                                                                                    |          |            |   |
| Display                                |              |      |                                                | Acce           | ss level          |                 |            | Access                                                                                                    |          | Access per |   |
| Multilingual s                         | upport       | 4    |                                                |                |                   | HMI             |            | Read                                                                                                    | Write    | Password   |   |
| Time of day                            |              |      | Full acc                                       | ess (no prot   | ection)           |                 | <b>~</b>   | <ul> <li>Image: A second second s</li></ul> | ✓        |            |   |
| <ul> <li>Protection &amp; S</li> </ul> | Security     |      | Read ac                                        | cess           |                   |                 | <b>~</b>   | <ul> <li>Image: A second second s</li></ul> |          |            |   |
| Protection                             | of the PLC c |      | 🔵 HMI acc                                      | ess            |                   |                 | <b>~</b>   |                                                                                                    |          |            |   |
| Access lev                             | el           |      | O No acce                                      | ess (complet   | te protection)    |                 |            |                                                                                                    |          |            |   |
| Connectio                              | n mechanisms | ;    | 2                                              |                |                   |                 |            |                                                                                                    |          |            |   |
| Certificate                            | manager      |      | Full access (no                                | protection);   |                   |                 |            |                                                                                                    |          |            | J |
| Securitye                              | /ent         |      | TIA Portal users                               | and HMI app    | olications will h | ave access to a | all functi | ons.                                                                                                    |          |            |   |
| Sustem nowe                            | r supply     | >    | No password is                                 | required.      |                   |                 |            |                                                                                                    |          |            | * |

Observação: Na área destacada em azul, o TIA nos fornece uma breve explicação sobre o nível de acesso selecionado.

## CONFIGURAÇÃO DE I/O

#### ADICIONANDO REMOTAS

Para o modelo de PLC que vamos configurar, é necessário adicionar uma remota antes de incluir os cartões de I/O. Após selecionar o modelo, basta arrastá-lo para a área de configuração.

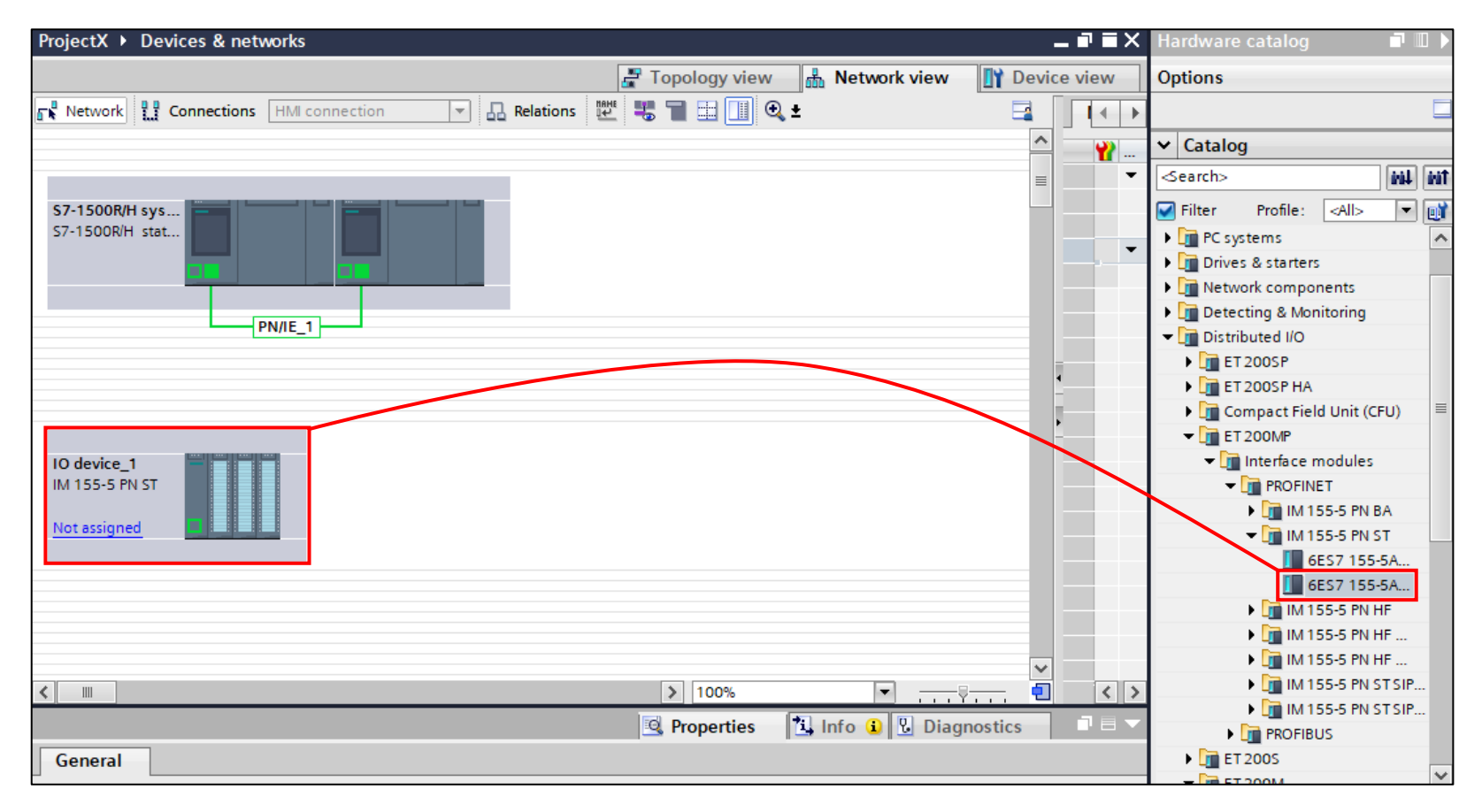

Agora vamos definir um mestre para essa remota. No caso do modelo do PLC que estamos usando, vamos usar os dois PLC's como mestres. Adicione a remota a rede e clique com o botão direito na remota, clique em "Assign to new DP master / IO controller"

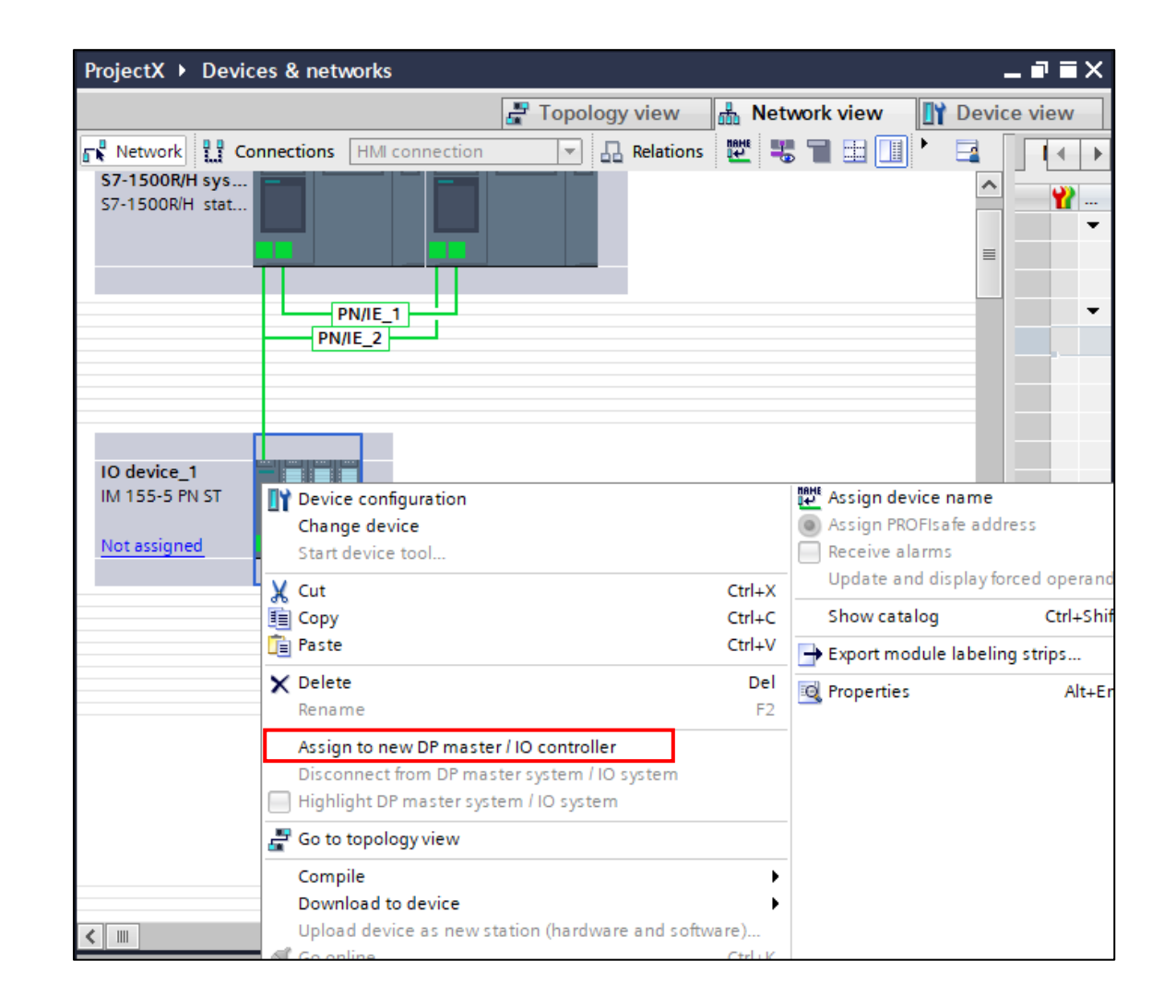

Na janela que se abriu, selecione os dois controladores e clique em OK

| Select IO controller                           | X |
|------------------------------------------------|---|
| Na ra e                                        |   |
| Name                                           | - |
| S7-1500R/H system_1.PLC_1.PROFINET interface_1 |   |
| S7-1500R/H system_1.PLC_2.PROFINET interface_1 |   |
|                                                |   |
|                                                |   |
|                                                |   |
|                                                |   |
| OK Cancel                                      |   |

# ADICIONANDO CARTÕES

Agora, selecione a remota e clique em "Device view".

| ProjectX > Devices & networks                 | _∎≡×         |
|-----------------------------------------------|--------------|
| Topology view 🔒 N                             | letwork view |
| S7-1500R/H sys                                |              |
| IO device_1<br>IM 155-5 PN ST<br>Not assigned |              |
| < III > 100%                                  | ▼            |

Quando abrimos o "Device View", a aba "Hardware Catalog" já é aberta na área de tarefas. Vamos adicionar um cartão de entrada e um de saída como exemplo.

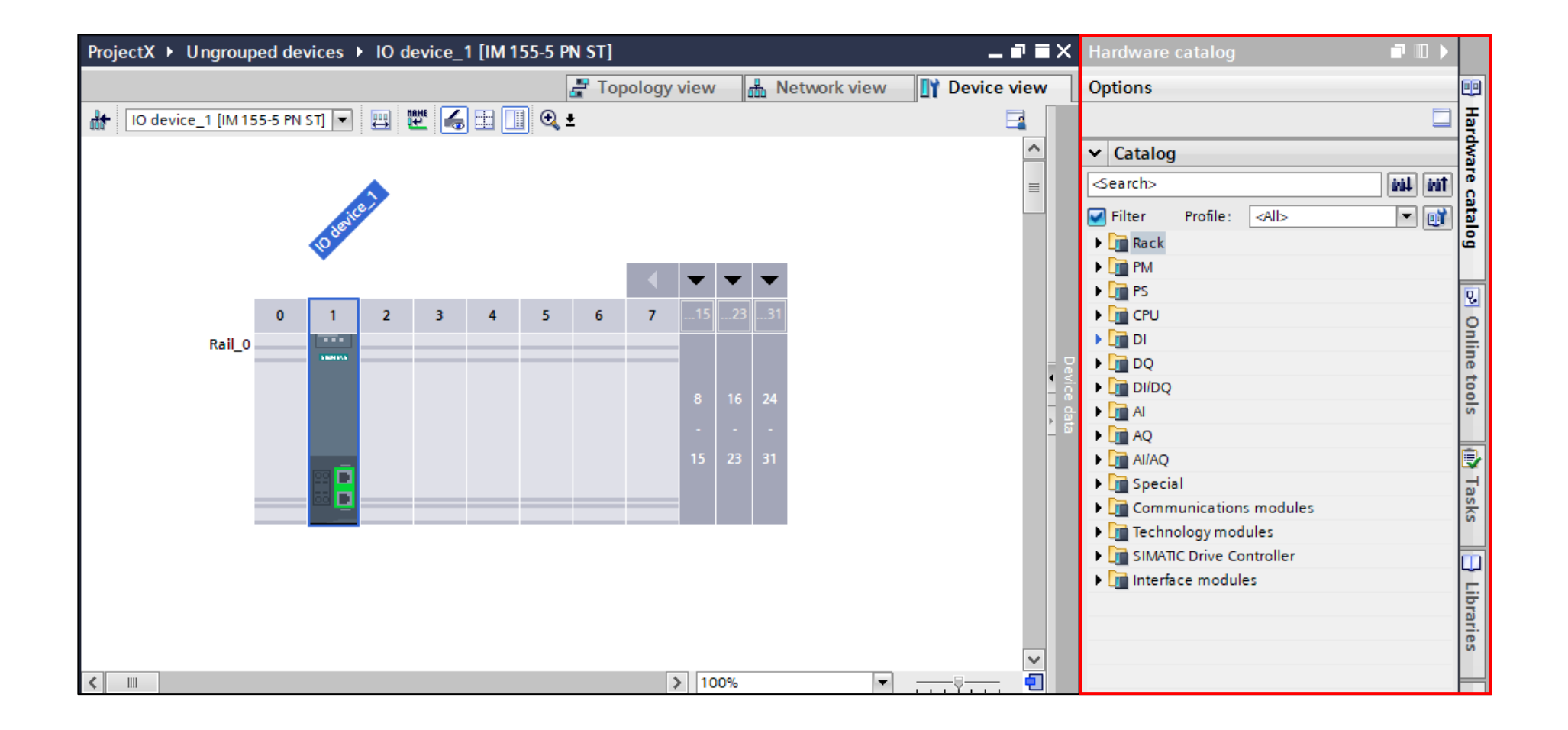

Os cartões de entrada estão localizados no compartimento DI (Digital Input) e os de saída estão localizados no compartimento DQ (Digital Output). Para adicionar os cartões, basta clicar duas vezes no modelo que deseja adicionar ou arrastá-los para o local desejado.

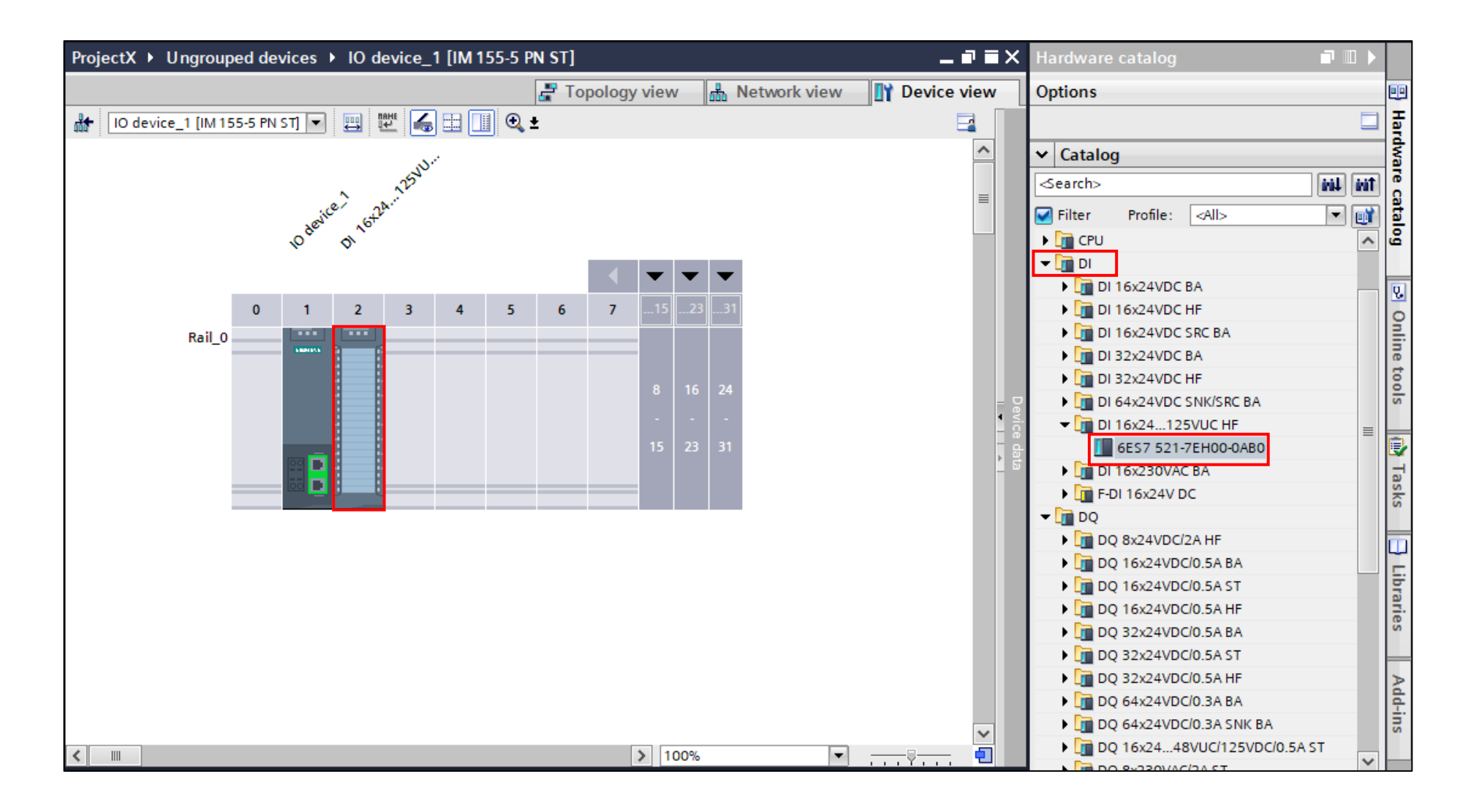

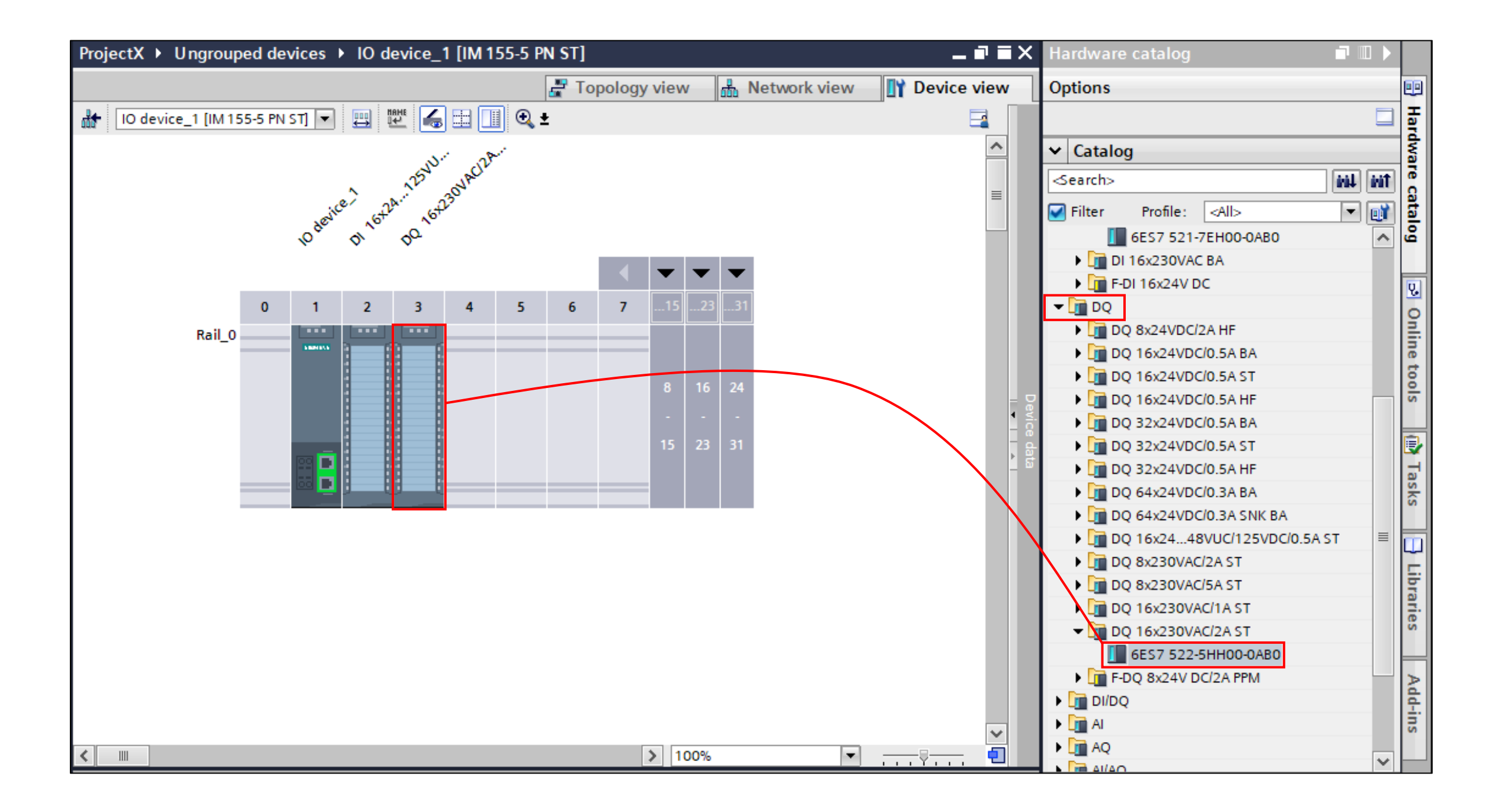

## ENDEREÇANDO OS CARTÕES

Ainda no "Device view", vamos abrir o "Device overview" clicando na seta a direita da área de trabalho.

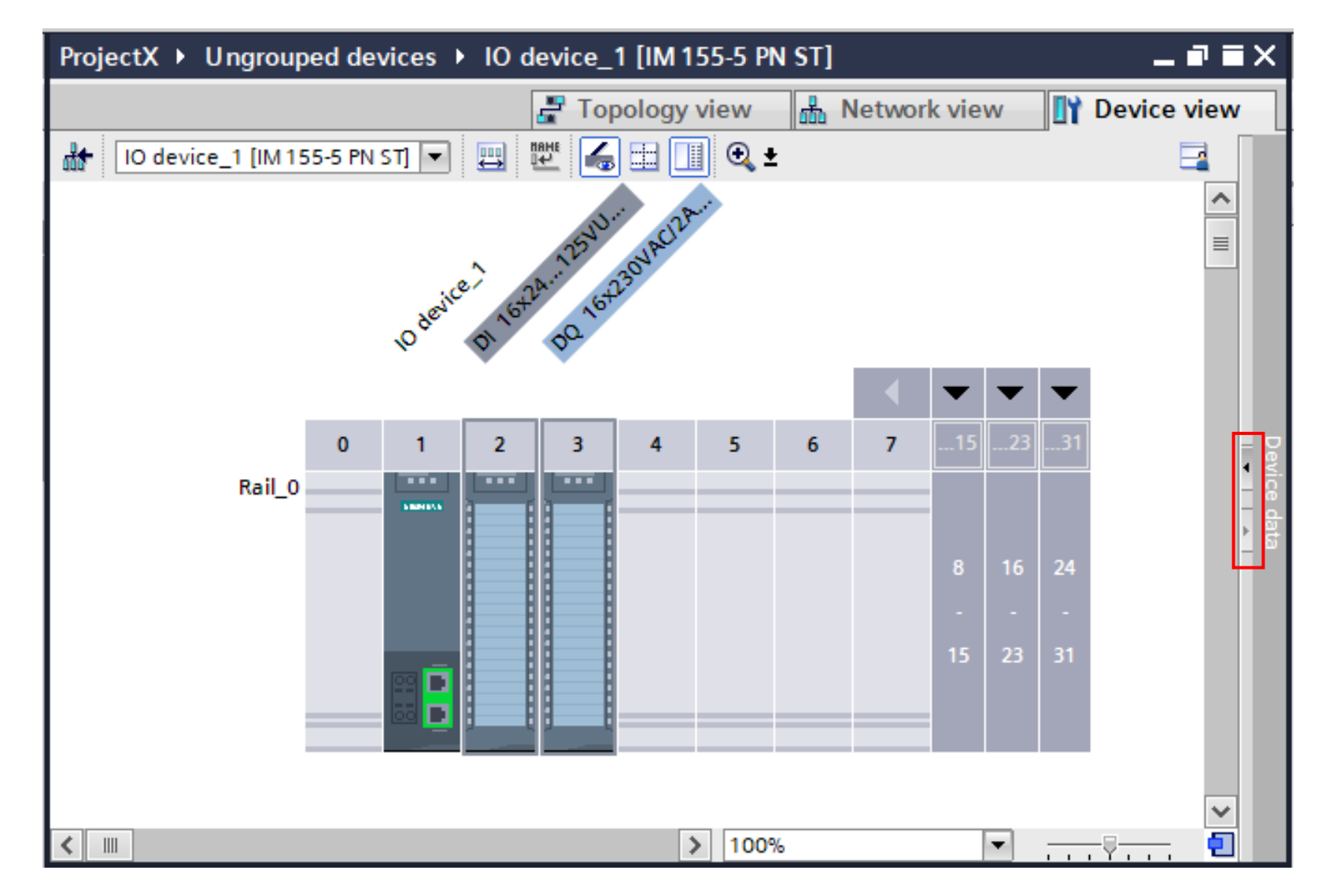

Com o "Device Overview" aberto, vamos configurar os endereços na área marcada em vermelho. O cartão de entrada será configurado em "I address" e o cartão de saída será configurado em "Q address."

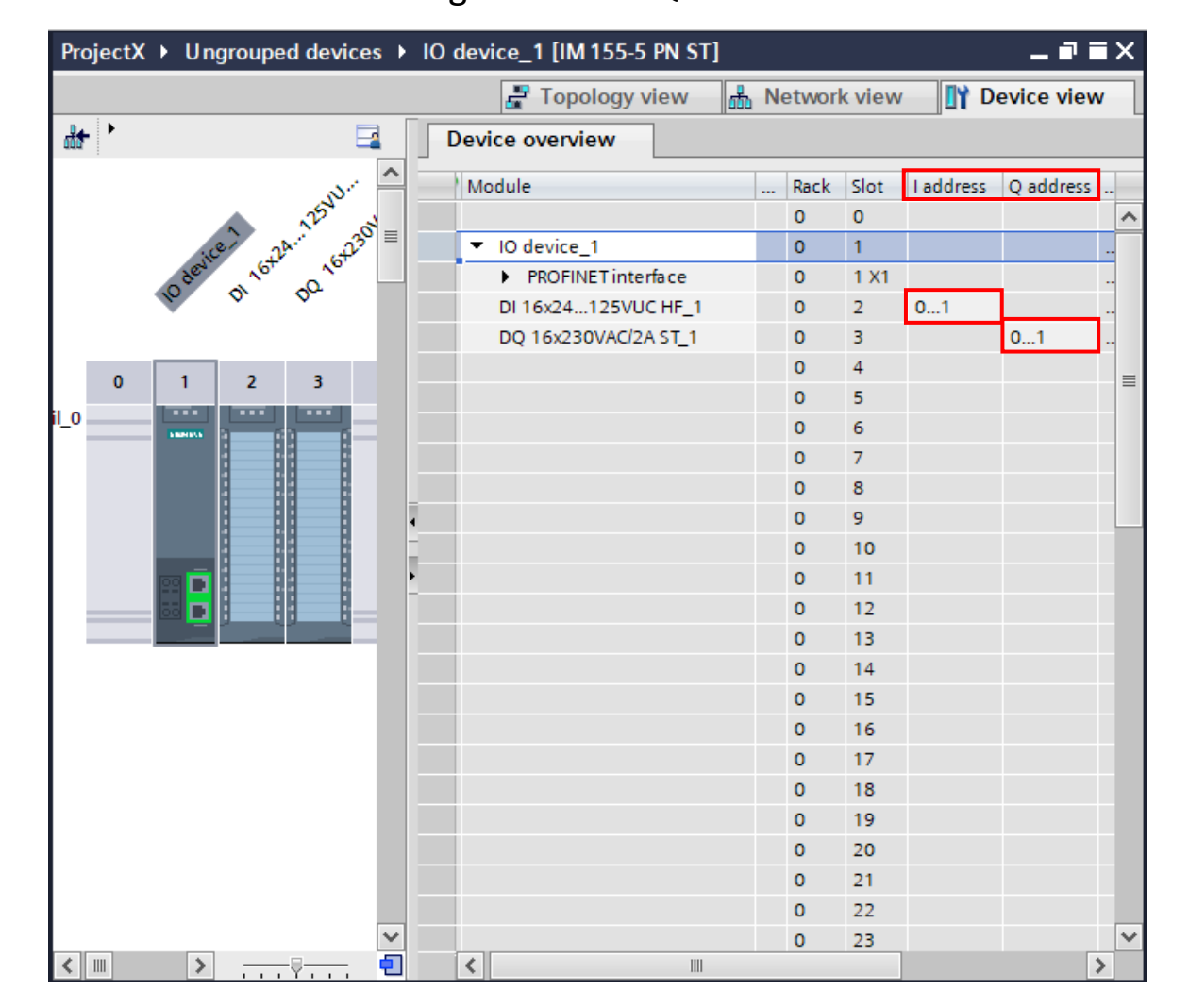

Está configurado para os Bytes 0 e 1, tanto para o de entrada quanto para o de saída.

# CONCLUSÃO

O documento apresentado, tem como objetivo auxiliar na utilização do programa TIA PORTAL V17 e mostrar funções básicas que o software fornece.

É importante salientar que, esse documento não substitui outros materiais, como manuais e artigos fornecidos pela fabricante do sistema integrador.